## 目 录

| 第一章:ALTERA_CPLD 开发板简介      | 3    |
|----------------------------|------|
| 1-1.SY_03091 开发板的特性简介      | 3    |
| 1-2.SY_03091 开发板的构成和工作原理   | 4    |
| 第二章:开发板使用说明                | 5    |
| 2 - 1 . 系统操作软件安装           | 5    |
| 2-2.注册授权文件安装               | 8    |
| 2-3.硬件驱动软件安装               | 10   |
| 2-4.开发板连接和板上跳线设置           | 12   |
| 2-5.在线下载功能的使用              | 13   |
| 第三章:开发板用器件资料及说明            | 17   |
| 31 .EPM7128SLC             | 17   |
| 32 .EPM7032SLC             | 18   |
| 3—3 .HT46R47               | 19   |
| 第四章:开发板器件表附件清单             | 20   |
| 4—1.调试用源程序                 | 20   |
| 4-2.原理图                    | 附录插页 |
| 4-3.包装清单                   |      |
| 第五章 : 其它 5 1 类实验板简介        | 27   |
| 5 - 1 .51DEMO I/O 板简介      | 27   |
| 5 - 2 . A/D89C51 数模转换实验板简介 |      |
| 5-3.流水灯控制器(12路)            |      |

| 5-4. SY0606 开发板               | 31 |
|-------------------------------|----|
| 5-5.Atmel_ISP 下载线(选配自购件)      | 32 |
| 5 - 6 . Altera_ISP 下载线(选配自购件) |    |

\*\*\*\*\*\*公司其它产品简介见软件盘中电子版文件\*\*\*\*\*\*\*\*

# 第一章:ALETRA\_\_CPLD 开发板简介

### 1-1.SY\_03091 开发板的特性简介

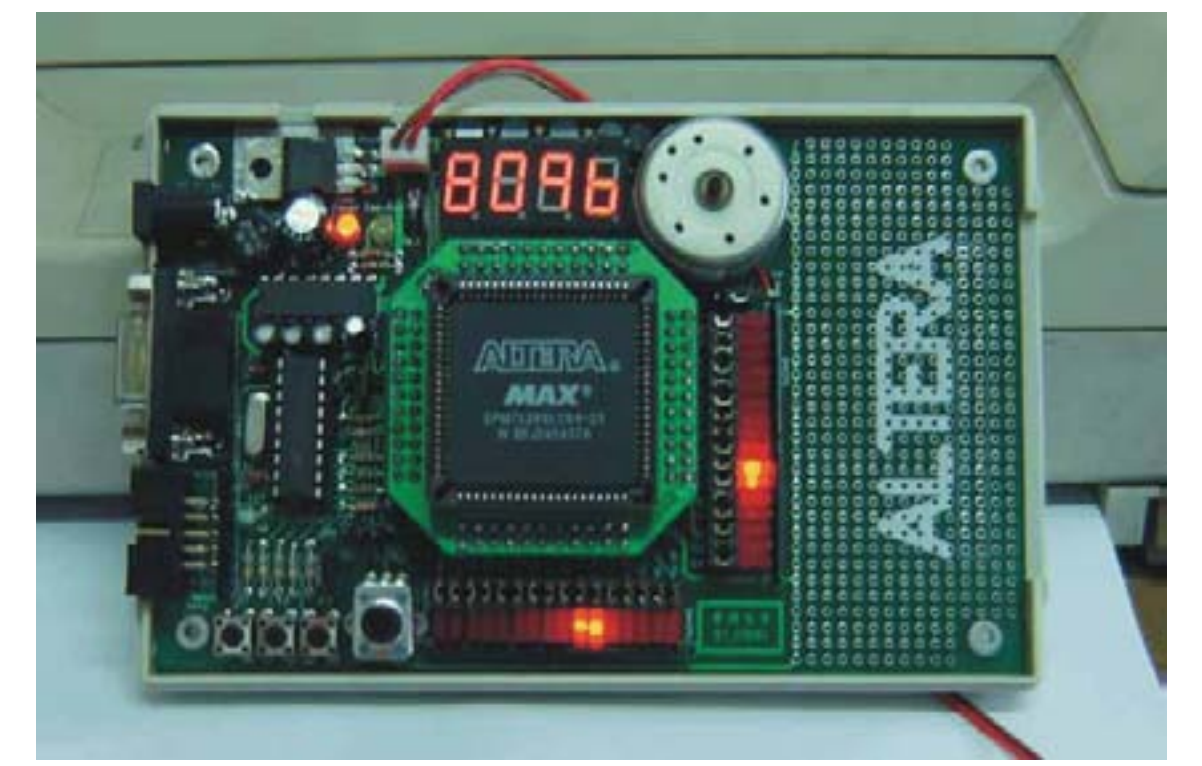

- 1. 电源适应性强,可随意使用无极性 8~15V 电源或 DC+5V 电源 供电。
- 2. CPLD 时钟是由单片机 "HT46R47"产生,并且可随意改变其 时钟频率。
- 本开发板可直接支持 ALTERA 的 EPM7128SLC(PLCC84);
   EPM7064SLC(PLCC68); EPM7064SLC/EPM7032(PLCC44)等
   芯片為主控元件。
- 4. 有一组四字节数码管显示器硬件电路。
- 5. 有 2 组 16 位 LED 发光管连接电路,可作 LED 跑马灯实习, 演示。
- 6. 一路电机驱动输出,可通过电压的调整进行脉宽调制来达到 电机的调速,用 JP1 跳线来选择 MCU/CPLD 驱动。
- 7. 有一路无源蜂鸣器驱动输出,可通过 JP2 跳线来选择

MCU/CPLD 驱动。

- 8. 有三路按键连接硬件电路。
- 9. 一路模拟电压调节输入,在单片机的 PA 口上有一组对应的 数字电压输出。相当于9 位分辨率的模数转换提供给 CPLD 供学习用。
- 10. 弹性空间大,预留扩展空间及接口,可直接驱动或控制用
   户设备,便于用户直接开发产品。

#### 1-2.SY\_03091 开发板的工作原理

<u>工作原理:</u> 由单片机产生的脉冲输出作为CPLD的系统时钟, 根据不同的实验要求,下载相应的程序到 CPLD 中,即可完成 相应的功能。范例中下载 Test7128 程序后,接通电源 POWER 指 示灯亮,跑马灯会依次闪亮,每完成一次循环,数码管即会加 一,依序反复循环;旋转可调电阻(改变输入电压→改变时钟频 率→改变 PWM),可改变 LED 循环速度,同时电机的转速也会 随着 PWM 的变化而相应变化。

# 第二章:开发板使用说明

### 2-1. 操作软件安装:

#### 1. 运行光盘上\BaselineV10.0\Altera10.0\setup.exe 进行安装。

| Welcome | X                                                                                                    |
|---------|----------------------------------------------------------------------------------------------------|
|         | Welcome to the MAX+plus II 10.0 BASELINE Setup<br>program. This program will install MAX+plus II 10.0<br>BASELINE on your computer.                                                                        |
|         | It is strongly recommended that you exit all Windows programs<br>before running this Setup program.                                                                                                    |
|         | Click Cancel to quit Setup and then close any programs you<br>have running. Click Next to continue with the Setup program.                                                                                 |
|         | WARNING: This program is protected by copyright law and<br>international treaties.                                                                                                    |
|         | Unauthorized reproduction or distribution of this program, or any<br>portion of it, may result in severe civil and criminal penalties, and<br>will be prosecuted to the maximum extent possible under law. |
|         | <u>Next&gt;</u> Cancel                                                                                                    |

#### 2. 点击"Next":

| Software License                                                                            | Agreement                                                                                                    |                                                                                                    | ×                                                                       |
|---------------------------------------------------------------------------------------------|----------------------------------------------------------------------------------------------------|----------------------------------------------------------------------------------------------------|-------------------------------------------------------------------------|
| Please<br>the res                                                                           | e read the following License Agr<br>at of the agreement.                                                                                                    | reement. Press the PAGE D(                                                                                                    | DWN key to see                                                          |
| ALTERA Corpor<br>101 Innovation<br>San Jose, CA 9<br>(408) 544-7000                         | ation<br>Drive<br>5134                                                                                                    |                                                                                                    |                                                                         |
| ALTERA PROG                                                                                 | RAM LICENSE SUBSCRIPTIO                                                                                                    | IN AGREEMENT                                                                                                    |                                                                         |
| PLEASE REVIE<br>BEFORE USING<br>OR OTHER ME<br>FEE, YOU INDI<br>WHICH CONST<br>YOU AND ALTE | W THE FOLLOWING TERMS<br>& THE SOFTWARE PROVIDEI<br>DIUM. BY USING THIS SOFT<br>CATE YOUR ACCEPTANCE O<br>ITUTE THE LICENSE AGREE<br>RA CORPORATION ("ALTER | AND CONDITIONS CAREFI<br>D ON THIS COMPACT DISK<br>WARE OR PAYING A SUBS<br>F SUCH TERMS AND CONI<br>MENT (the "AGREEMENT"<br>A"). IN THE EVENT THAT Y | ULLY<br>(, WEB-SITE,<br>CRIPTION<br>DITIONS,<br>) BETWEEN<br>YOU DO NOT |
| Doyou accept a<br>will close. To ins                                                        | II the terms of the preceding Lic<br>stall MAX+plus II 10.0 BASELIN                                                                                         | ense Agreement? If you cho<br>E, you must accept this agre                                                                                             | oose No, Setup<br>ement.                                                |
|                                                                                             |                                                                                                    | < <u>B</u> ack <u>Y</u> es                                                                                                    | <u>N</u> o                                                              |

#### 3. 点击"Yes":

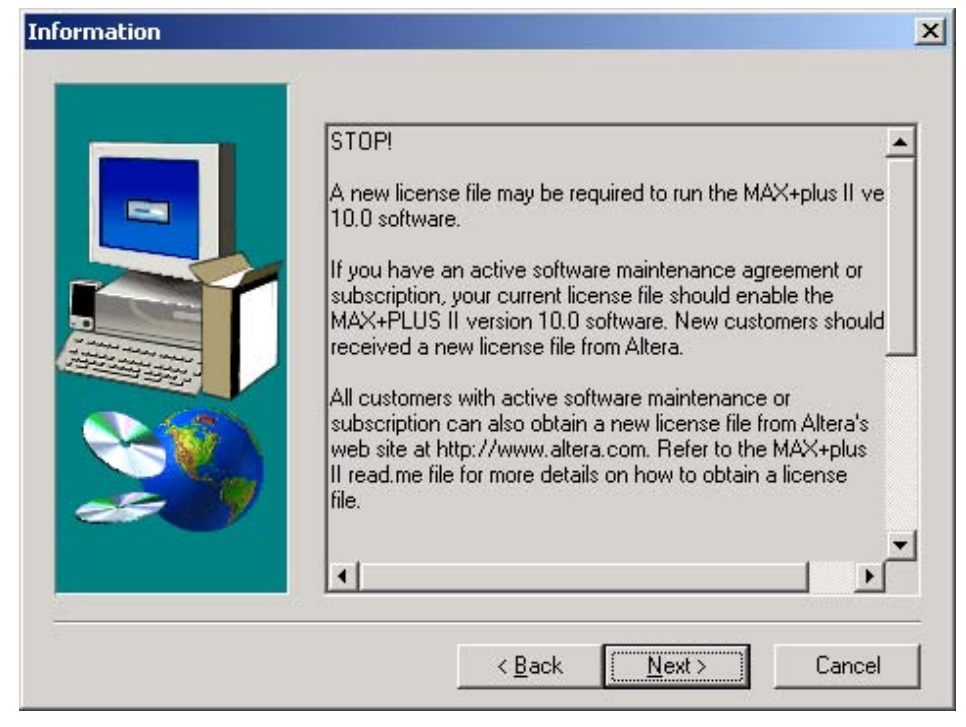

#### 4. 点击"Next":

|                                                                                                    | Select the components you want to ins<br>you do not want to install. | stall, clear the components |
|----------------------------------------------------------------------------------------------------|----------------------------------------------------------------------|-----------------------------|
|                                                                                                    | MAX+plus II BASELINE                                                 | 157781 K                    |
|                                                                                                    | MAX+plus II Help                                                     | 16648 K                     |
|                                                                                                    | MAX+plus II Readme                                                   | 172 K                       |
| and the second second se |                                                                      |                             |
|                                                                                                    | Destination Folder<br>C:\maxplus2                                    | B <u>r</u> owse             |

#### 单片机开发板使用手册

5. 点击"Next":

| Select Components |                                                                                                    | ×                 |
|-------------------|----------------------------------------------------------------------------------------------------|-------------------|
|                   | Select the components you want to install, clear the co<br>you do not want to install.<br>Components<br>MAX+plus II Tutorial | mponents<br>207 K |
|                   | Destination Folder<br>C:\max2work                                                                                            | wse               |
|                   | Space Required: 174811 K<br>Space Available: 4194303 K Disk ;                                                                | Space             |
|                   | < <u>B</u> ack <u>N</u> ext > (                                                                                              | Cancel            |

6. 点击"Next":

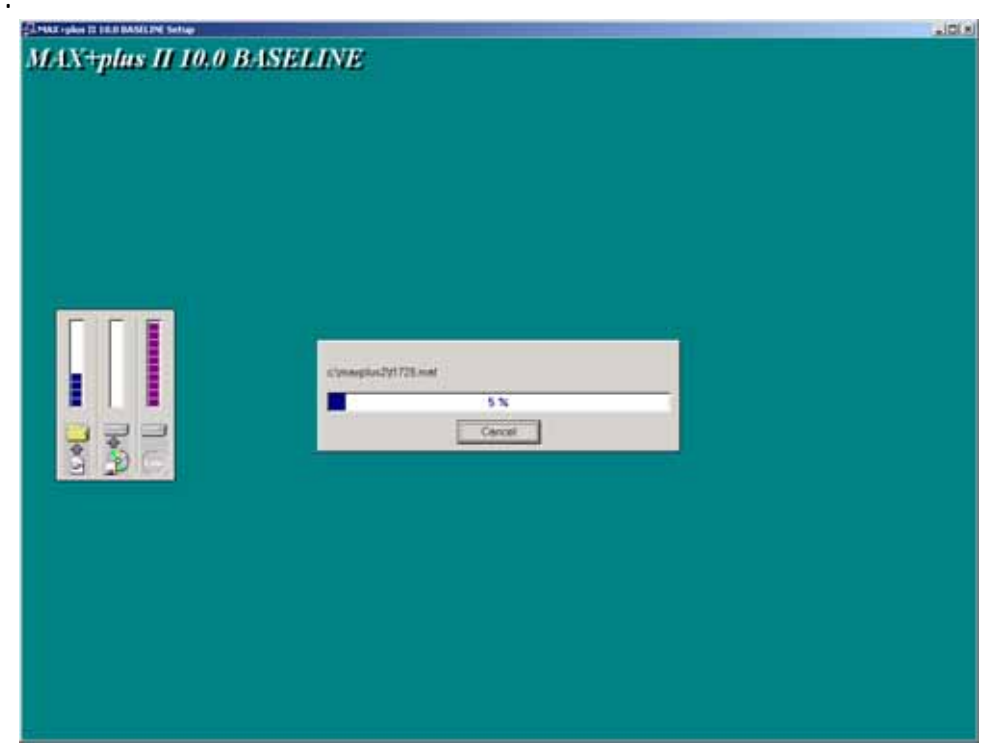

7. 软件安装完成后,产生二个目录文件 Maxplus2,Max2work 和 License.其中 Maxplus2 目录放置系统文件和配置文件,Max2work 目录放置工作文件和范例文件,License 目录下文件与软件狗有关(需重新覆盖)。

2-2. 安装注册授权文件

安装光盘上提供的 Maxplus II 软件为 Altera 公司免费提供 的 BaseLine 版本,若没有申请到新的授权许可,它的许多功能 是不能使用的。如不支持" VerilogHDL/VHDL 语言"和" Max5000 Family 器件"等。建议客户通过正常途经申请授权许可,支持 正版。

客户也可通过以下方法获得学习用授权许可,获得功能较强的 MaxplusII 软件。

将光盘上的"License.dat"文件考贝到你的安装硬盘上指 定的路径下。

1. 运行桌面上的 "MAX+plusII10.0BAS " 图标,进入

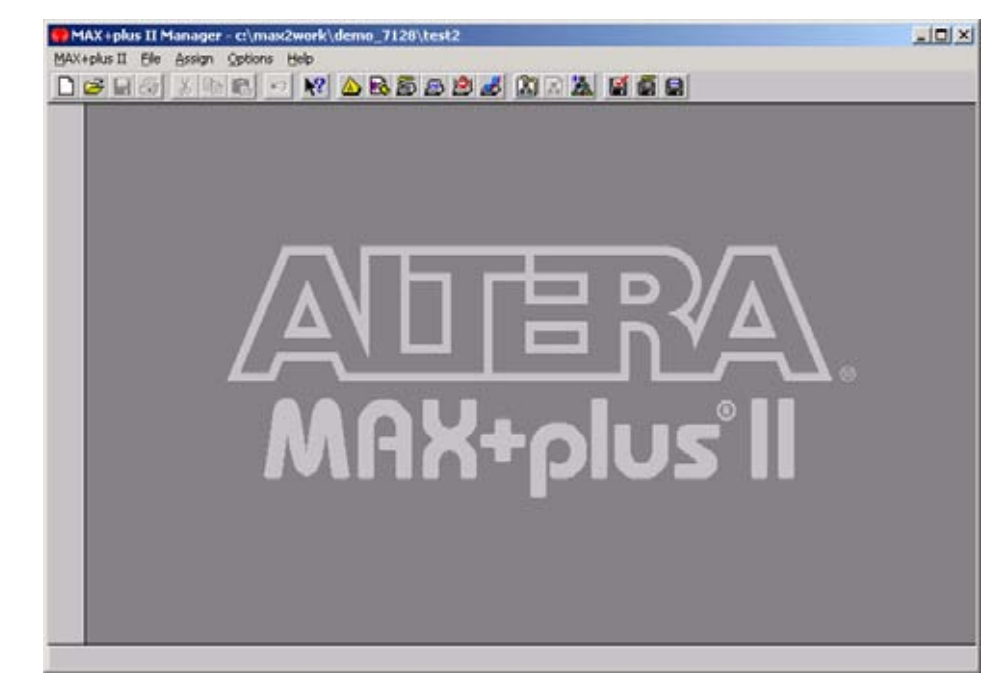

2. 指定注册文件的路径:点击 Option\ License Setup,进入

| License Setup                                                                                                    |                                                                                                    | ×       |
|----------------------------------------------------------------------------------------------------|----------------------------------------------------------------------------------------------------|---------|
| License File or Server Name                                                                                           |                                                                                                    |         |
| (S                                                                                                    |                                                                                                    | Browse_ |
| Licensed Features:                                                                                                    | Unlicensed Features:                                                                                                    |         |
| Hierarchy Display<br>Message Processor<br>Text Editor<br>Floorplan Editor<br>Compiler<br>Programmer<br>SVF/JAM Output | Graphic Editor<br>Symbol Editor<br>Waveform Editor<br>Functional Simulation<br>Timing Simulation<br>Timing Analyzer<br>BASELINE Devices | 1       |
| Info on Licensed Feature:                                                                                             | Licensed AMPP/MegaCore Funct                                                                                                    | ons     |
|                                                                                                    |                                                                                                    |         |
|                                                                                                    |                                                                                                    |         |

- 3. 点击 "Browse" 键, 指定 "License"选择路径。
- 4. 点击"OK"键,即会自动将右边"Unlicensed Features"下的 所有选项加载到左边的"Licensed Features"下。

| 1 1937                                                                                                    |       |                      |           |
|----------------------------------------------------------------------------------------------------|-------|----------------------|-----------|
| icensed Features:                                                                                                    | Unic  | ensed Features:      |           |
| Hietarchy Display<br>Message Processor<br>Text Editor<br>Graphic Editor<br>Symbol Editor<br>Floorplan Editor<br>Waveform Editor | 1     |                      |           |
| nto on Licensed Feature:                                                                                                    | Licen | ted AMPP/MegaCore Fi | unctions: |

 5. 出现上图时,恭喜您已经获得了功能强大的 MaxplusII 软件 并已完成了软件的全过程安装。可以进行下一步的演示,编 程,下载操作。

#### 2-3.硬件驱动安装

如使用是 WIN98 系统平台,此安装无需进行。 如使用是 WIN2000 系统平台,则需添加 WIN2000 下的驱动:

1. 打开 WIN2000 的控制面板,在游戏控制器下进行安装

| 🦓 游戏控制器            | ? ×     |
|--------------------|---------|
| 常规 高级              |         |
| 使用该应用程序来配置和测试游戏控制器 | 뵪.      |
| 游戏控制器 (G)          |         |
| 控制器                | 状态      |
|                    |         |
|                    |         |
|                    |         |
|                    |         |
|                    |         |
| 1                  |         |
|                    | 1       |
| 刷新 (E) 添加 (A)      |         |
| 疑难解答①              | ) 属性(2) |
|                    |         |
|                    |         |
|                    | 确定      |
|                    |         |

2. 点击"添加"键:

| 🔩 添加游戏控制器                                                                                                    |          |          | ? ×    |
|----------------------------------------------------------------------------------------------------|----------|----------|--------|
| 要添加游戏控制器,请在下问<br>击"确定"。                                                                                          | 面选择要添加的控 | 制器,然后单   |        |
| 游戏控制器 (G):<br>4 按钮游戏杆(带视窗)<br>4 按钮游戏杆(带视窗和方向舵)<br>5 按钮游戏板(带方向舵)<br>5 按钮游戏杆(带方向舵)<br>5 按钮游戏杆(带视窗)<br>6 按钮游戏杆(带视窗) |          |          |        |
| <ul> <li>6 桜钥游戏样</li> <li>□ 方向舵/脚踏板 (B)</li> <li>如果您的游戏控制器没有出现在上面</li> </ul>                                     | 前列表中,请单击 | 5"添加其它"  | •<br>• |
|                                                                                                    |          | 添加其它(A)。 |        |
|                                                                                                    | 确定       | 取消       |        |

第10页共33页

3. 点击"添加其它"键:

| 夏力这个说备完装得个                                                          | 据动程序?                               | 20       |
|---------------------------------------------------------------------|-------------------------------------|----------|
| 请法定硬件的厂商和     提序的组盘,请单击                                             | 图号,然后单击"下一步",如果手头有(<br>"从朝皇安朝"。     | 8合要完美的秘动 |
| GAM an                                                              | <b>教品 (1)</b>                       |          |
| Analog Devices                                                      | Aureal Yortex Game Fort<br>标准的法院口   | 2        |
| Aztech Systems<br>CN Freducts Gune Forts<br>Creating Tacheology Itd | ● 体现视频编辑设备<br>使成言频驱动程序<br>● 一媒体控制设备 | -        |
| PRESSAN SECTORS FLO                                                 | 包括建立                                |          |
|                                                                     |                                     | 11日日日日   |

4. 点击"从磁盘安装"选择 C:\maxplus2\Drivers\win2000 打

开;

| HEADERS - Deserve v20.0                                                                           | - Gran Grant 19 | a - 5 - 5 - 44 - 124-                 | - 200                                                           |
|---------------------------------------------------------------------------------------------------|-----------------|---------------------------------------|-----------------------------------------------------------------|
| Baseline v10.0           出宅市田町は豊美工商場。           治道学院           内口文語           日上空店           アビス語 | 2月              | 大小 員整<br>安存支<br>安持支<br>+4,210-12 互用杯序 | (明治(可)에<br>2004-2-6 17:50<br>2004-2-6 16:54<br>2000-18-23 13:56 |
|                                                                                                   | <u>*]</u>       |                                       |                                                                 |

5. 选择"Altera ByteBlaster" 点击"下一步"即可,

| 选择一个设备要动程序<br>要为这个设备安装等个驱动程序                      | r)                              |
|---------------------------------------------------|---------------------------------|
| (這進定硬件的厂商和型号,並<br>程序的磁盘,请单击"从磁盘                   | 后单击"下一步"。如果手头有包含要安装的现动<br>1安装"。 |
| 1号 ①):<br>Altera ByteBlaster<br>Altera Programmer |                                 |
|                                                   | 川舶豊安美(10)                       |
|                                                   | < 上一歩 00   下一歩 00 >   取消        |

 6. 安装完毕重新启动计算机使硬件设置生效,即可在 Windows2000下使用 MaxplusII 和 Altera ByteBlaster 的在 线下载功能。

### 2-4. 开发板连接和板上跳线设置

JP1:为电机驱动选择。

1\_2 短接为单片机输出驱动; 2\_3 短接为 CPLD 输出驱动。 JP2:为蜂鸣器驱动选择。

1\_2 短接为单片机输出驱动; 2\_3 短接为 CPLD 输出驱动。 JP3:为 CPLD 工作模式选择。

1\_2 短接为正常输出模式; 2\_3 短接为零输出模式。

将专用"ISP 下载线"的 10pin 扁平电缆插头与开发板上的 ISP\_JTAG 口相连,另一端 25pin 端口直接连接到 PC 机的打印机输出(Lpt1)端口上,再将 SY\_03091 开发板接上+5V 电源(或 AC8V~12V)。电源接通后,板上红色"Power"指示灯点

亮,同时专用"ISP下载线"上的红色"Power"指示灯也点亮, 如芯片内已有程序,则会自动进入程式演示状态。说明电路连 接正常,可以进行下一步的操作学习。

2-5.在线下载功能的使用:

1. 按前一节方法,确认正确连接好开发板。

- 2. 考贝光盘上的 DEMO 演示程序到你的 PC 机的硬盘上自己设 定的路径下,并将其只读属性的取消。
- 3. 点击桌面上" MAX+PLUS II "图标,进入 MAX+PLUS II Baseline V10.0 软件调试界面。

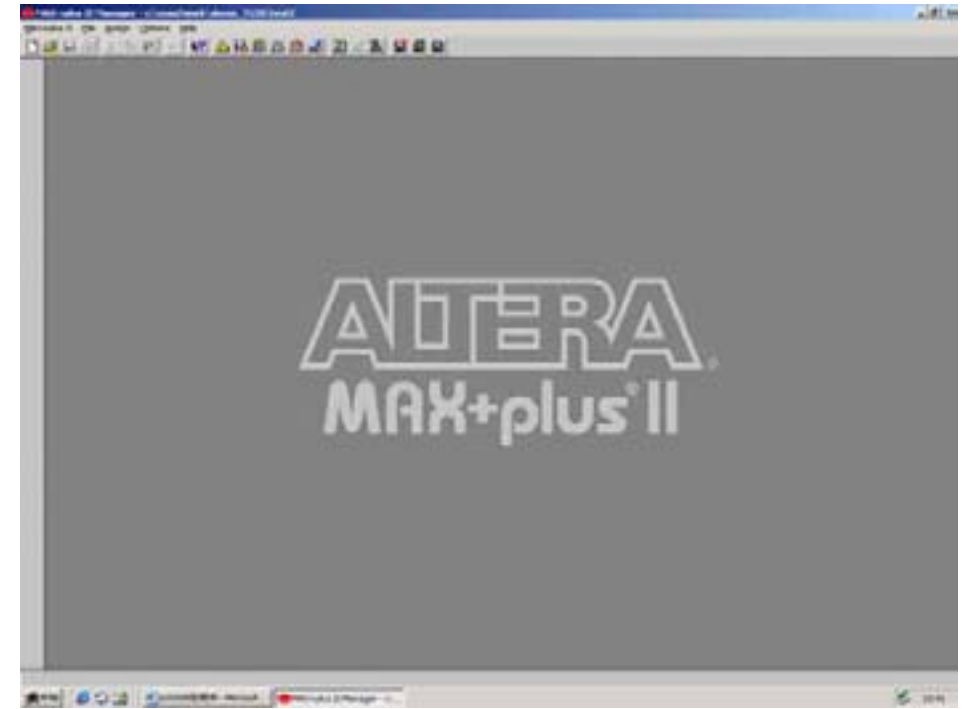

4. 在"file\open"下打开演示程序。

#### 单片机开发板使用手册

|         | Open                                                                                                    | X              |
|---------|----------------------------------------------------------------------------------------------------|----------------|
|         | File Name: test7128.gd<br>Deectory is: e1/yanc1ay0309/demo<br>Eles: Deectories:<br>Imt27128.gd<br>Sanc<br>Sanc<br>Sanc<br>Sanc<br>Sanc<br>Sanc<br>Sanc<br>Sanc  |                |
| L=<br>N | Diges<br>Show in Files List<br>Grigosphic Editor files<br>Crigosphic Editor files<br>(* symbol Editor files<br>(* symbol Editor files<br>(* symbol Editor files | <u>×</u><br>s° |
|         | C Lext Editor files That T<br>C Waveform Editor files That T<br>C All files (***)                                                                               |                |

5. 点击 file\Project\Set Project to Current File 确认当前文件程序。

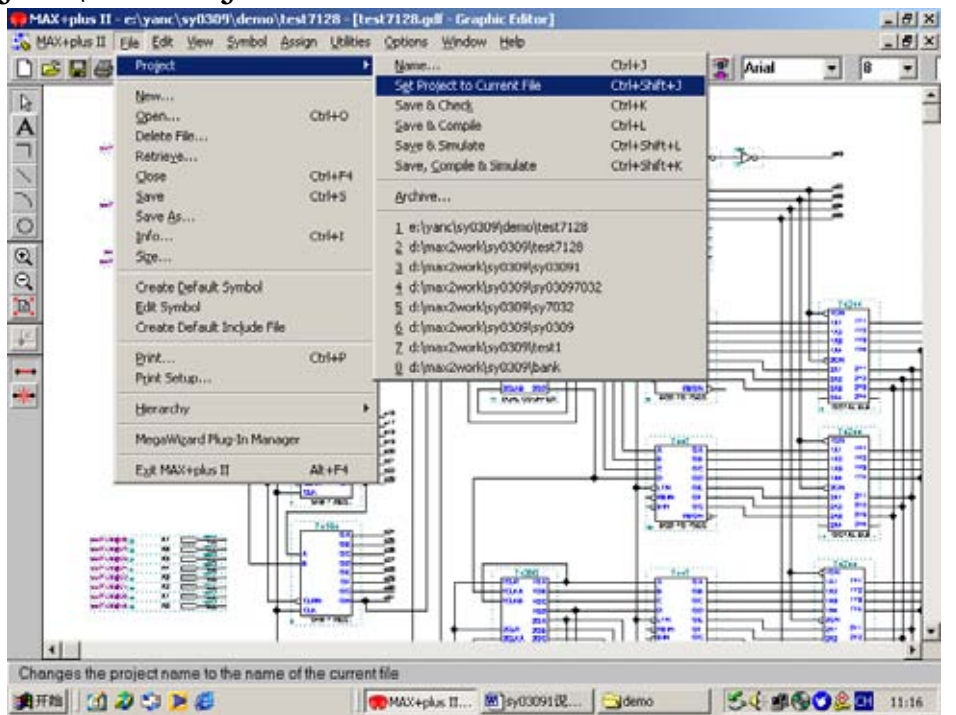

6. 编译当前文件,点击 MAX+plusII\Compiler 进入编译环境。

### 单片机开发板使用手册

| Compiler<br>Netlist<br>Extractor | Database<br>Builder | Logic<br>Synthesizer | Partitioner | Fitter    | Assemb |
|----------------------------------|---------------------|----------------------|-------------|-----------|--------|
|                                  |                     |                      | X           |           |        |
| ĉ                                |                     | ;                    | 10          |           |        |
|                                  | <u>S</u> t          | art                  | S           | top       |        |
|                                  | 81.07 ABS           | 1000 Nort 100        | 1           |           | 7 0    |
| L                                |                     | •                    |             |           |        |
| Ľ.                               | II.1                |                      | _           | بر<br>الا |        |
|                                  |                     |                      |             |           |        |

- 7. 点击"Start"进行编译除错。
- 8. 在编译完成无错误后,点击 MAX+plusII\Programmer 进入编程下载环境。

| Compile                             | er Datab<br>Build | ase Logic<br>er Synti | esizer Pa       | rtitioner                      | Fitter                     | Assembl                                                                                                    |
|-------------------------------------|-------------------|-----------------------|-----------------|--------------------------------|----------------------------|----------------------------------------------------------------------------------------------------|
| Extrac                              | Examine           | Program               | LID X           | X                              | at 1                       | Contraction of the second second seco |
| 2                                   | Program           | I                     | Security Bit    |                                |                            |                                                                                                    |
|                                     | Verify            | Device: EP            | File: test2.pof |                                | Stop                       |                                                                                                    |
| A Internet<br>Info: Chip<br>if your | Blank-Check       | Checks                | um: 001C2F44    | 20% of pins a<br>g a larger de | vailable for futur<br>vice | e logic change                                                                                                    |
| 4 Mess                              | Tgst              |                       |                 |                                |                            | Heln on Mess                                                                                                    |
| 4 Locs                              | e                 | 50                    | 100             |                                |                            | ingip on mess                                                                                                    |
|                                     | Stop              | Ope                   | n SCF           |                                |                            |                                                                                                    |

9. 第一次使用时,要进行下载线端口设置,以后就不用。点击 Options\Hardwaer Setup..进入。

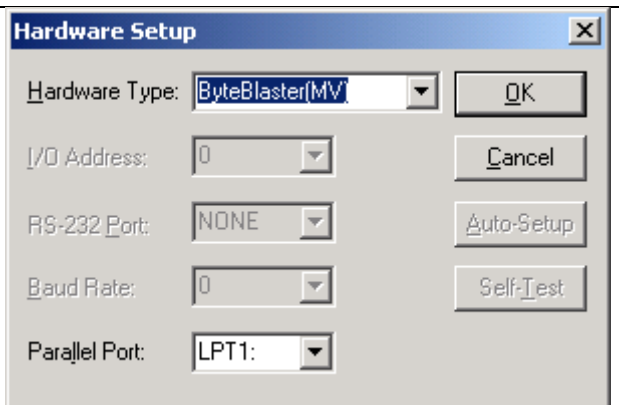

在 Hardware Type 上选 "ByteBlastr(MV)",此时在 Parallel Port 上会有 "LPT1:"显示为连接正常。否则重新进行第 2\_3 节的 "**硬件驱动软件安装**"

10. 点击" Program",即可进行程序的下载编程,效验。此时, 开发板上的绿色" Isp/Run"灯闪亮。

下载完成后,绿色"Isp/Run"灯熄灭。即可拔掉下载连接器,程序自动进入运行状态。

# 第三章:开发板用器件资料及说明

3-1. EPM7128SLC

芯片平面引脚功能如图:

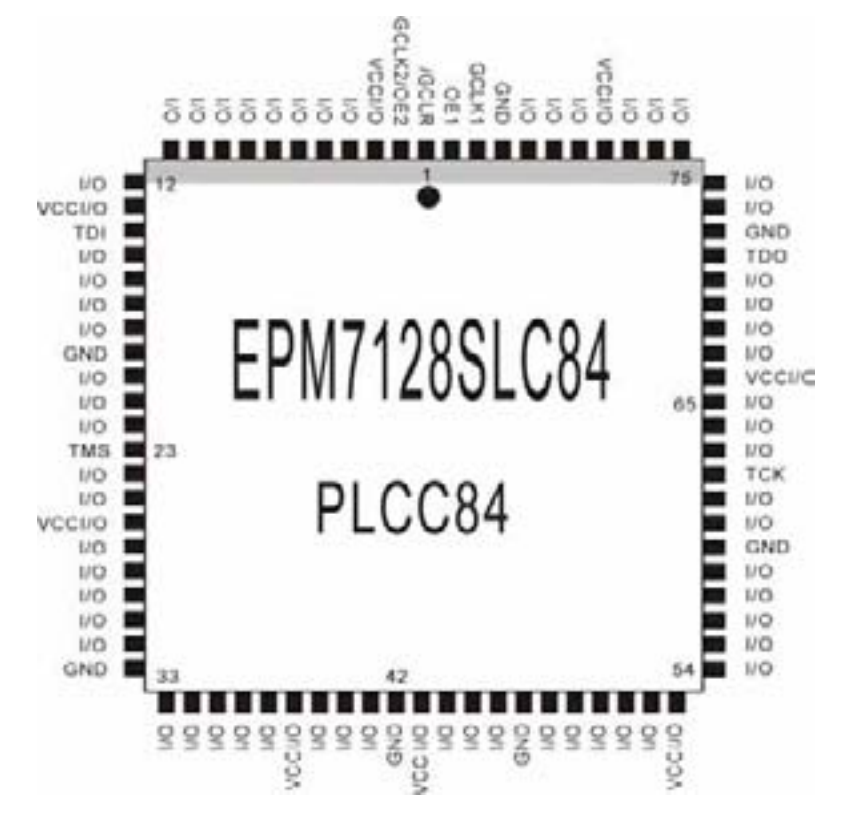

芯片技术特性和接口特性:

- 以第二代多阵列(MAX)结构为基础,是一种高性能的 CMOS EPROM 器件。
- 通过 JTAG 接口,可实现在线编程。
- 内置 JTAG 的 BST 电路。
- 引脚到引脚的逻辑延迟为 5.0ns, 计数器工作频率达 178.6Mhz。
- 具有集电极开路选择。
- 可编程宏单元触发器具有专用清除,置位,时钟和时钟使能 控制。

- 逻辑密度为 2500 个可用门。
- 宏单元数目为 128 个。逻辑阵列块数目 8 个。
- 最大用户输入/输出数目 100 个。
- 可编程保密位,全面保护专利设计。
- Altera MAX+PLUSII 开发系统提供软件设计的支持。

3—2 . EPM7032SLC

芯片平面引脚功能如图:

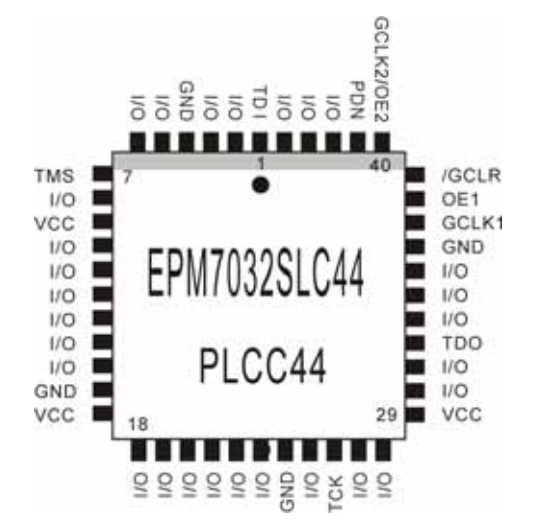

芯片技术特性和接口特性基本上同上不同点如下:

- 逻辑密度为 600 个可用门。
- 宏单元数目为 32 个。逻辑阵列块数目 2 个。
- 最大用户输入/输出数目 36 个。

3—3. HT46R47

芯片平面引脚功能如图:

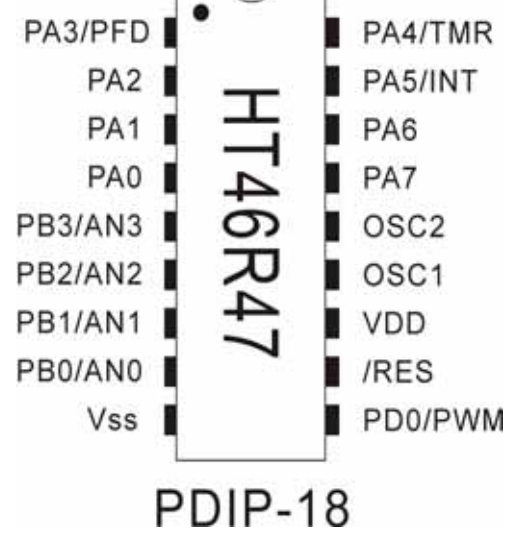

芯片技术特性和接口特性:

- 高性能 RISC 结构,低功率完全静态 CMOS 设计
- 工作电压在 4MHZ 下,由 2.2V~~5.5V;在 8MHZ 下,由 3.3V~~5.5V
- 2K\*14 程序存储器, 68K\*8 SRAM 数据存储器
- 表格读取功能,6层硬件堆栈
- 63 条强大的指令,大多数指令执行时间只需要一个指令周
   期
- 有 13 个具有上拉功能的双向输入输出口
- 9 位 4 通道 A/D 转换器
- PWM 脉冲宽度调制输出
- PA 端口具有唤醒功能
- 外部中断输入,事件计数输入
- 具有预分频器 (Prescaler) 及中断功能定时器
- 看门狗定时器 WDT
- PED 输出,等其它特殊功能。

# 第四章:开发板器件表附件清单

### 4-1.单片机用源程序(仅供参考)

//文件名: Sy03091.c

//功能:

//用 HT46R47 产生时钟,用于驱动 ALTERA——EPM7128/64/32 控制,

//用 AN0(第8脚)的模拟电压变换,在 PB1(第7脚)产生一个随电压变化而变化的时 钟供 CPLD 使用.

//用 AN0(第 8 脚)的模拟电压变换,在 PD0(第 10 脚)产生一个随电压变化而变化的 PWM 脉冲输出,供电机调速用.

//在 PA 口有一组随 AN0 变化而变化的数字电压输出,可供 CPLD EPM7128 选用.

//Body: HT46R47

//Mask option

//SysFreq: 内置震荡 4000KHz

//Product: 18SKDIP-A

//WDT clock Source: WDTOSC(12Khz)

//CLR WDT: One clear instruction

//Input type PA:CMOS

//BZ/BZB : All Enable

//OSC:lnt.RC+PC3/PC4 non pull high

//FOSC:3.2Mhz

//the others use the default value

//\_\_\_\_\_

#include <ht46R47.h>

#define clk1\_out \_pb1

#define clk2\_out \_pb2

#define C\_c

#define pwm\_out \_pd0

#define ADRL \_adrl

#define ADRH adrh

#pragma vector isr\_ext @ 0x4//ISR for safequard 外部触发中断入口地址

#pragma vector isr\_timer @ 0x8 //ISR for safequard 定时中断入口地址

const unsigned char led\_code[16]={0xc0, 0xf9, 0xa4, 0xb0, 0x99,

0x92, 0x82, 0xf8, 0x80, 0x90,

第20页共33页

|             |          |        |         | (                          | )x88, (         | Ox83, ( | 0xc6, ( | Oxa1, 0 | 0x86, 0x8e}; |
|-------------|----------|--------|---------|----------------------------|-----------------|---------|---------|---------|--------------|
| //          | Pa.7_    | _Pa.6_ | _Pa.5_  | Pa.4_I                     | Pa.3_F          | Pa.2_Pa | a.1_Pa  | ı.0     |              |
| //          | h+1_     | g_     | f       | e                          | d               | c       | b       | a       |              |
| //0         | xc0 1    | 1      | 0       | 0                          | 0               | 0       | 0       | 0       | 0 电平点亮 0     |
| //0         | xf9 1    | 1      | 1       | 1                          | 1               | 0       | 0       | 1       | 0 电平点亮 1     |
| //0         | xa4 1    | 0      | 1       | 0                          | 0               | 1       | 0       | 0       | 0 电平点亮 2     |
| //0         | xb0 1    | 0      | 1       | 1                          | 0               | 0       | 0       | 0       | 0 电平点亮 3     |
| //0         | x99 1    | 0      | 0       | 1                          | 1               | 0       | 0       | 1       | 0 电平点亮 4     |
| //0         | x92 1    | 0      | 0       | 1                          | 0               | 0       | 1       | 0       | 0 电平点亮 5     |
| //0         | x82 1    | 0      | 0       | 0                          | 0               | 0       | 1       | 0       | 0 电平点亮 6     |
| //0         | xf8 1    | 1      | 1       | 1                          | 1               | 0       | 0       | 0       | 0 电平点亮 7     |
| //0         | x80 1    | 0      | 0       | 0                          | 0               | 0       | 0       | 0       | 0 电平点亮 8     |
| //0         | x90 1    | 0      | 0       | 1                          | 0               | 0       | 0       | 0       | 0 电平点亮 9     |
| //0         | x88 1    | 0      | 0       | 0                          | 1               | 0       | 0       | 0       | 0 电平点亮 A     |
| //0         | x83 1    | 0      | 0       | 0                          | 0               | 0       | 1       | 1       | 0 电平点亮 B     |
| //0         | хсб 1    | 1      | 0       | 0                          | 0               | 1       | 1       | 0       | 0 电平点亮 C     |
| //0         | xa1 1    | 0      | 1       | 0                          | 0               | 0       | 0       | 1       | 0 电平点亮 D     |
| //0         | x86 1    | 0      | 0       | 0                          | 0               | 1       | 1       | 0       | 0 电平点亮 E     |
| //0         | x8e 1    | 0      | 0       | 0                          | 1               | 1       | 1       | 0       | 0 电平点亮 F     |
|             |          |        |         |                            |                 |         |         |         |              |
| const unsig | gned cha | ar wor | ds[4] = | = {0xfe                    | e, Oxfo         | l, Oxfb | , 0xf7  | };      |              |
| //          | Ph 7     | Ph 6   | Ph 5    | $\mathbf{Ph} \ \mathbf{A}$ | Ph <sup>2</sup> | 3 Ph    | 2 PI    | ר 1 P   | <b>h</b> ()  |

| // 1   | 0.7    | 10.0_1  | 0.5 <u>_</u> I | U. <u>–</u> IU | .5_10   | .2_10.  | <u> </u> | 0     |       |
|--------|--------|---------|----------------|----------------|---------|---------|----------|-------|-------|
| // wo  | ord7_v | word6_w | ord5_          | word4_w        | vord3_v | word2_w | vord1_   | word0 |       |
| //0xc0 | 1      | 1       | 1              | 1              | 1       | 1       | 1        | 0     | 第1个字亮 |
| //0xc0 | 1      | 1       | 1              | 1              | 1       | 1       | 0        | 1     | 第2个字亮 |
| //0xc0 | 1      | 1       | 1              | 1              | 1       | 0       | 1        | 1     | 第3个字亮 |
| //0xc0 | 1      | 1       | 1              | 1              | 0       | 1       | 1        | 1     | 第4个字亮 |
|        | 1 1    | . 1 1.  | E 4 3          | (0.00          | 0 01 0  |         | 00)      |       |       |

const unsigned char tab\_disp[4] =  $\{0x00, 0x01, 0x02, 0x03\};$ 

//a long time delay

```
void mydelay(unsigned int times){
```

while(times--) \_delay(10);

```
// while(times--) _delay(500);
```

```
}
```

```
void safeguard_init(); //系统原始初始化
```

void initial();

void check\_led1();

第21页共33页

| <pre>void output_clock();</pre>         |                                       |  |  |  |  |  |  |
|-----------------------------------------|---------------------------------------|--|--|--|--|--|--|
| <pre>void clrwdt();</pre>               |                                       |  |  |  |  |  |  |
| <pre>void min_adjust();</pre>           |                                       |  |  |  |  |  |  |
| <pre>void hour_adjust();</pre>          |                                       |  |  |  |  |  |  |
| <pre>void arrange_hour();</pre>         |                                       |  |  |  |  |  |  |
| <pre>void ad_chege();</pre>             | //AD 转换测量副程式*/                        |  |  |  |  |  |  |
| void BCD();                             | //转换成电压供显示用                           |  |  |  |  |  |  |
| <pre>void PWM_SET();</pre>              | //输出 PWM 到 PD 囗                       |  |  |  |  |  |  |
| unsigned char min_adj_pressed()         | );                                    |  |  |  |  |  |  |
| unsigned char hour_adj_pressed(         | );                                    |  |  |  |  |  |  |
| unsigned char alley;                    | //定义通道数                               |  |  |  |  |  |  |
| unsigned char Time_disp;                | //定义显示延时时间                            |  |  |  |  |  |  |
| unsigned char Time_clock;               | //定义输出时钟延时                            |  |  |  |  |  |  |
| unsigned char ttt;                      |                                       |  |  |  |  |  |  |
| unsigned char ss;                       |                                       |  |  |  |  |  |  |
| unsigned char pb_bit;                   |                                       |  |  |  |  |  |  |
| const char tt=4;                        |                                       |  |  |  |  |  |  |
| const char mas_id=0x01;                 | //id=1;                               |  |  |  |  |  |  |
| unsigned int vv;                        |                                       |  |  |  |  |  |  |
| unsigned char FLAG0;                    |                                       |  |  |  |  |  |  |
| unsigned char disp_ad0[8];              |                                       |  |  |  |  |  |  |
| unsigned char disp_ad1[8];              |                                       |  |  |  |  |  |  |
| unsigned char disp_ad2[8];              |                                       |  |  |  |  |  |  |
| unsigned char disp_ad3[8];              |                                       |  |  |  |  |  |  |
| unsigned char adbuf_L;                  |                                       |  |  |  |  |  |  |
| unsigned char adbuf_H;                  |                                       |  |  |  |  |  |  |
| //===================================== |                                       |  |  |  |  |  |  |
| //initialize registers for safeguard    |                                       |  |  |  |  |  |  |
| void safeguard_init() //                | 系统原始初始化                               |  |  |  |  |  |  |
| {                                       |                                       |  |  |  |  |  |  |
| _intc = 0x05;    //开定                   | 时中断(ETI=1)                            |  |  |  |  |  |  |
| //中断                                    | 控制: - ADF TF EIF EADI ETI EEI EMI     |  |  |  |  |  |  |
| _tmrc = 0x90;    //定时                   | 计数控制: TM1 TM0 - TON TE PSC2 PSC1 PSC0 |  |  |  |  |  |  |
| _tmr = 0;     //定时                      | 器清零                                   |  |  |  |  |  |  |
| _adcr = 0x08; //设置                      | 模数转换控制寄存器,为1路 AN0 输入状态                |  |  |  |  |  |  |
| //ADC                                   | R=b7.b6,b5.b4.b3.b2.b1.b0             |  |  |  |  |  |  |

第22页共33页

```
//b2.b1.b0=AN7~AN0;
                    //b5.b4.b3=AN7~AN0 (is AD & I/O setup,AD=1,I/O=0)
                    //b6=A/D 转换完成标志.完成时为 0.
                    //b7=A/D 转换开始信号.0-->1 开始;
}
//=
                    //自定义端口初始化
void initial()
{
                    //设置成输出状态
   _pac = 0;
   _pa = 0xff;
                    //port A is high
                    //设置成 PB0 输入高阻态.PB1/PB2/PB3 为输出状态
   _pbc = 0x08;
   _pb = 0xff;
                    //port B off
                    //设置成 PWM 输出状态
   _pdc = 0;
   _pd0 = 0;
                    //port D is low
}
//====
                    /*AD 转换测量副程式*/
void ad_chege()
{
                 //设置转换时钟,系统时钟/8 次分频.
   acsr = 0x01;
                 //ACSR=b7.b6,b5.b4.b3.b2.b1.b0
                  //b1.b0=ADCS~1ADCS0.系统时钟分频 10/01/00=32/8/2;
                 //b7=TEST
                 //开始是 0->1->0
  _start=0;
  _start=1;
  _start=0;
                    //结束是 EOCB=0.表示转换完成
  while(_eoc==1);
  adbuf L=ADRL;
  adbuf_H=ADRH;
}
//===
void clrwdt(){
  #asm
  clr wdt
  #endasm
}
//==
```

第23页共33页

```
//转换成 PWM 的占空百分比
void BCD_PWM()
{ unsigned char f1;
   unsigned char f2;
   f1=adbuf_H;
   disp_ad0[3]=f1/255;
   disp_ad0[2]=f1/26;
   f2=(f1%26);
   disp_ad0[1]=f2*10/26;
   if(disp_ad0[3]==1)disp_ad0[2]=disp_ad0[1]=0;
                  //小数点位
   disp_ad0[0]=1;
   disp_ad0[4]=0;
                     //不亮
   disp_ad0[5]=1;
                 //A/D 路号 01
                   //A/D 路号 01
   disp_ad0[6]=0;
   disp_ad0[7]=1;
                     //ID 号
   disp_ad0[8]=6;
                     //蜂鸣器
   mydelay(10);
}
//=
                  //ISR for safequard 定时中断入口地址
void isr_timer()
{
if(ss=5)
   {
   if(alley==0)
      {
      clk1_out=~clk1_out;
      Time_clock=adbuf_H;
      alley=Time_clock+1;
      }
   alley--;
   ss=0;
   }
ss++;
}
//____
                  //检测接收的是否打开蜂鸣器,频率设定 000~111
void check_bzid()
{
                         第24页共33页
```

```
char tps_buf; char sss;
  if(tps_buf&0x08)
     {
        _pb0=1; //打开蜂鸣器
     }
        _pb0=0; //关闭蜂鸣器
  else
}
//==
void main()
{
  ttt=0; alley=100;
   safeguard_init(); //系统原始初始化
                  //自定义端口初始化
   initial();
while(1)
  {
  ad_chege(); //AD 转换测量副程式,测量值在 adbuf_H/adbuf_L 中.
  _pwm=adbuf_H; //调整成 PWM 的占空百分比供输出
                  //打开 PWM 输出,为"1"
  pwm_out=1;
                  //将测量到的电压值送到 PA 口
  _pa=adbuf_H;
  mydelay(1000);
  mydelay(1000);
  if(ttt=20)
     {clk2_out=0;
      mydelay(100);
      clk2_out=1;
     ttt=0;
     }
     ttt++;
     clrwdt();
  }
}
```

4-2. 电路原理图

请见附录(一)

- 4-3. 包装清单
  - a. 主机板 \*1块
  - b. Altera ISP 下载线 \*1 只
  - c. PLCC84/44 转接板 \*1 块
  - d. PLCC68 转接板 \*1 块
  - e. 使用说明书 \*1本
  - f. 软件光盘 \*1张(包含软件)
    - a) test7128.gdf 的测试用源程序
    - b) test7032.gdf 的测试用源程序
    - c) SY\_03091 开发板电原理图
    - d) PowerLogic 绘制电原理图软件
    - e) UltraEdit 编辑软件
    - f) MAX+plusII10.0BAS 编译调试软件
    - g) 串口调试检测软件

## 第五章:赛博其它 51 类实验板简介

#### 5-1.51DEMO I/O 板简介

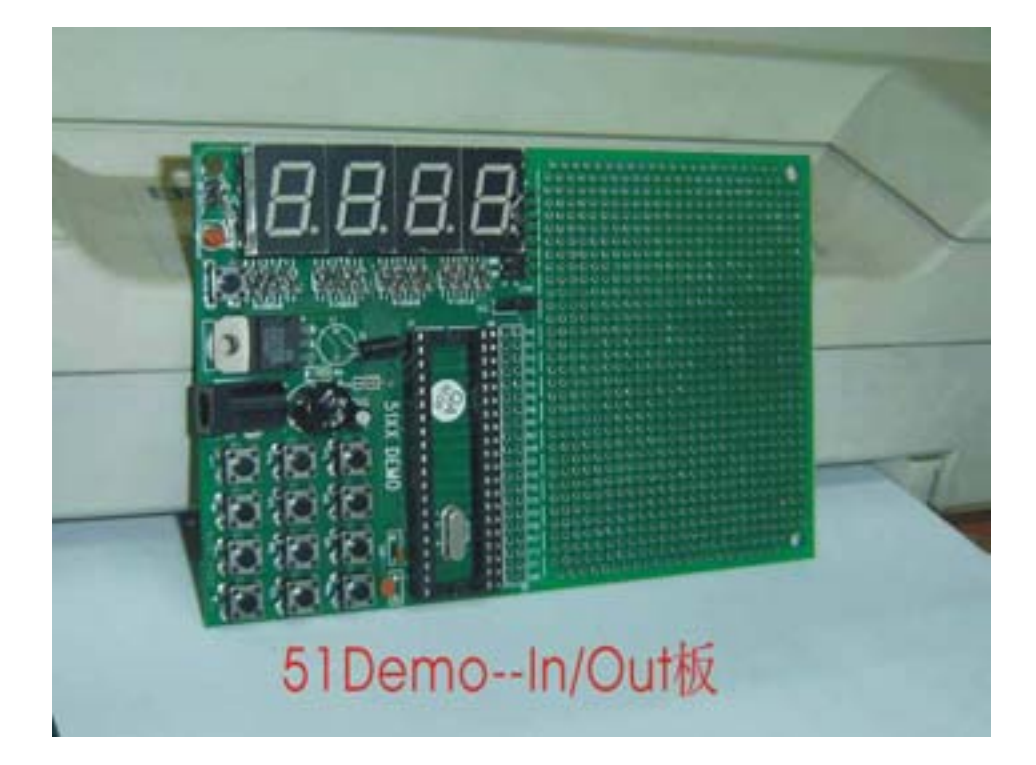

51XXDEMO 板结构简单,使用方便,是检测仿真器端口的 最佳工具板。51XXDEMO 板的 P0,P1,P2,P3 各口已直接联 接上四个七段 LEO 数码管显示模块,并配有演示示范程序,将 板上单片机取下,插上 51 系列仿真器的仿真头后,可以直接监 测到仿真器 P0,P1,P2,P3 端口的输出状态。是用户用来检测 仿真器输出端口的最好工具,板上并扩展了液晶显示的模式。 适用于初学者及数学试验和直接用于产品开发。此产品还提供 了方便实用的双电源供电插座,DC+5V 或 AC/8-12V 电源均可。

祥情请见该产品的资料说明(型号为:SY-51DEMO)。

#### 5-2.A/D-8X51 数模转换开发实验板简介

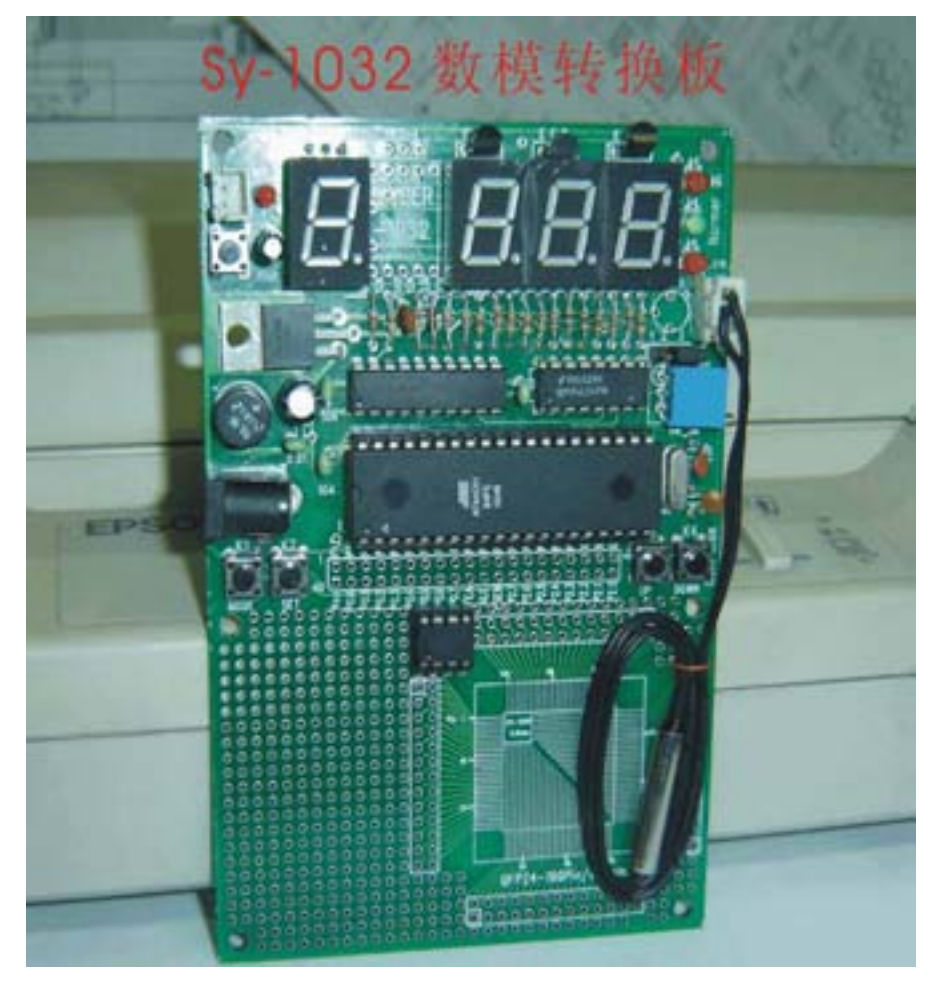

A/D-8X51 模数转换板像其它 51 类的开发实验板一样,上 电复位后进入启动工作状态,程序自动的控制 AD0804 模数转 换器,将 0—5 伏的模拟电压转换成数字电压,供 8X51 单片机 处理后送 LED 数码管显示;在本案中是采用了 AD590 的温度 传感器将变化的温度转换成变化的电压,再将电压的变化值转 换成对应的温度显示出来;如测到的温度在设定的上下限之间, 绿色的正常指示灯亮,反之温度大于或小于设定温度的上下限, 红色(HI/LOW)指示灯将分别闪亮,表示报警。

- a. 标准的 8X51 应用电路设计。
- b. 带4位数码管显示 LED,可显示3位数电压或转换成的温度。
- c. 自设 4 个功能设置按键,或用于上下(加减)调整之用。在板上分别为是 MODE, SET, UP, DOWN。
- d. 有方便实用的双电源供电插座, DC+5V或 AC9V-12V 电源均可。
- e. 有三路 LED 显示的控制输出指示,并可直接在板上再 扩展输出控制。
- f. 预留 8X51 所有端口的连接插口,便于用户二次开发成成品。

祥情请见该产品的资料说明(型号为:SY-1032)。

5-3. 流水灯控制器(12 路)

外型如下图:

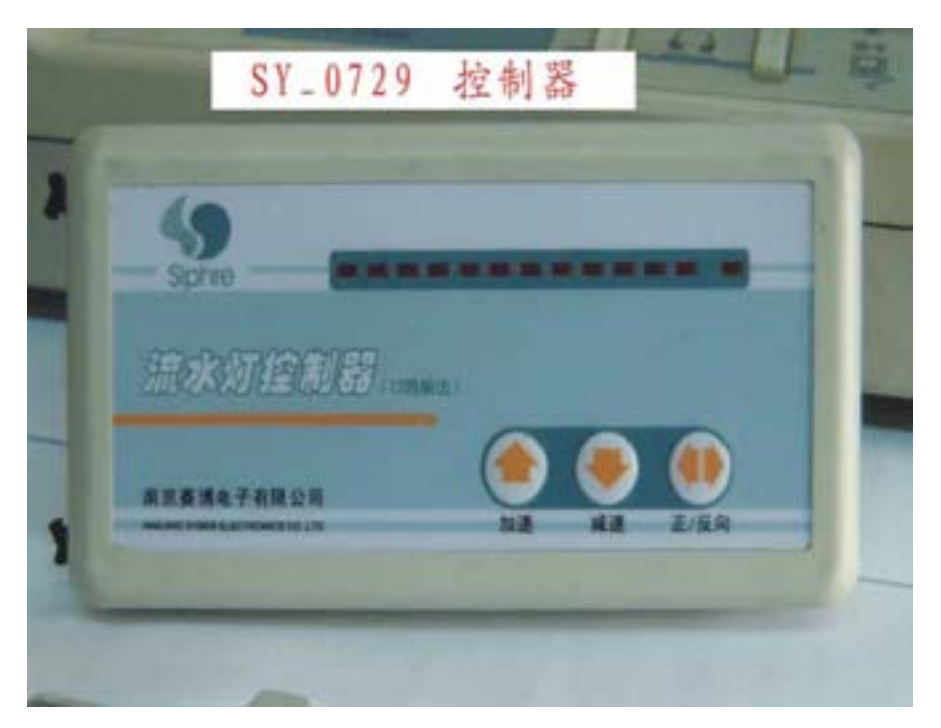

流水灯控制器是用 89C2051 单片机为机芯,可直接使用于 广告灯的循环时序控制以及工业现场控制等。将控制器接上电 源 DC-+5V 或 DC-+12V 后,面板上侧的绿色指示灯亮,12 路指 示灯自动会象流水似的移动闪烁;如需提高或降低流水指示灯 的变换速度,只需按住加速(减速)钮,这时可以看到指示灯 在做二进制的减法(加法),松开按钮后指示灯的变换速度则会 有相应的变化;按住正/反向钮一次,则会自动变换一次流水灯 的循环方向一次。

祥情请见该产品的资料说明(型号为:SY-0729)。

#### 5-4.SY\_0606开发板

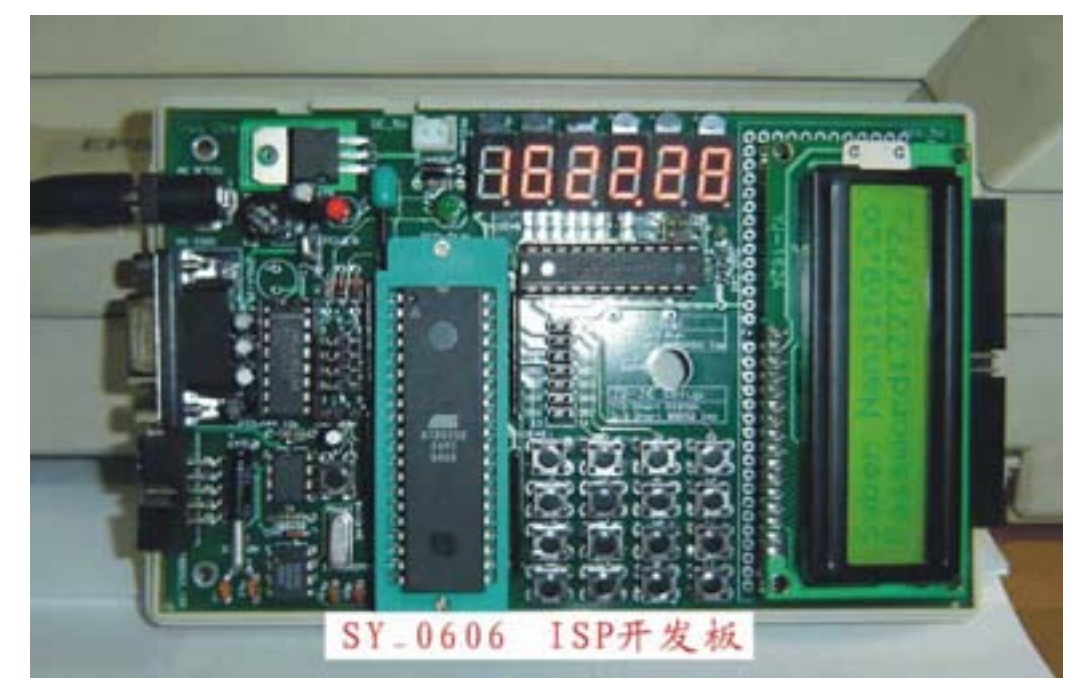

- 1. 标准的 8X5X 应用电路设计,电源/时基/复位/端口驱动。
- 2. 自带程序的在线烧录(自下载)功能。
- 3. 提供 16\*2 字符显示液晶板接口(液晶模块需另选配)。
- 4. 带标准 RS232 接口连接电路。
- 5. 有掉电密码不消失之功能串行 EPROM 应用。
- 6. 自带 4\*4 标准键盘输入 便于学习者掌握键盘程序的编写。
- 7.精确标准的时钟电路,(另加备用电池)可直接作为时钟 计时用。
- 8. 用串行驱动方式,驱动6位数码管显示,大大节省了单片 机的接口资源(祥见"DTLED-6"芯片介绍)。
- 有一对蜂鸣器驱动输出在显示芯片上,不占用单片机的口资源。
- 祥情请见该产品的资料说明(型号为:SY-0606)。

#### 单片机开发板使用手册

#### 5-5. Atmel\_ISP 下载线

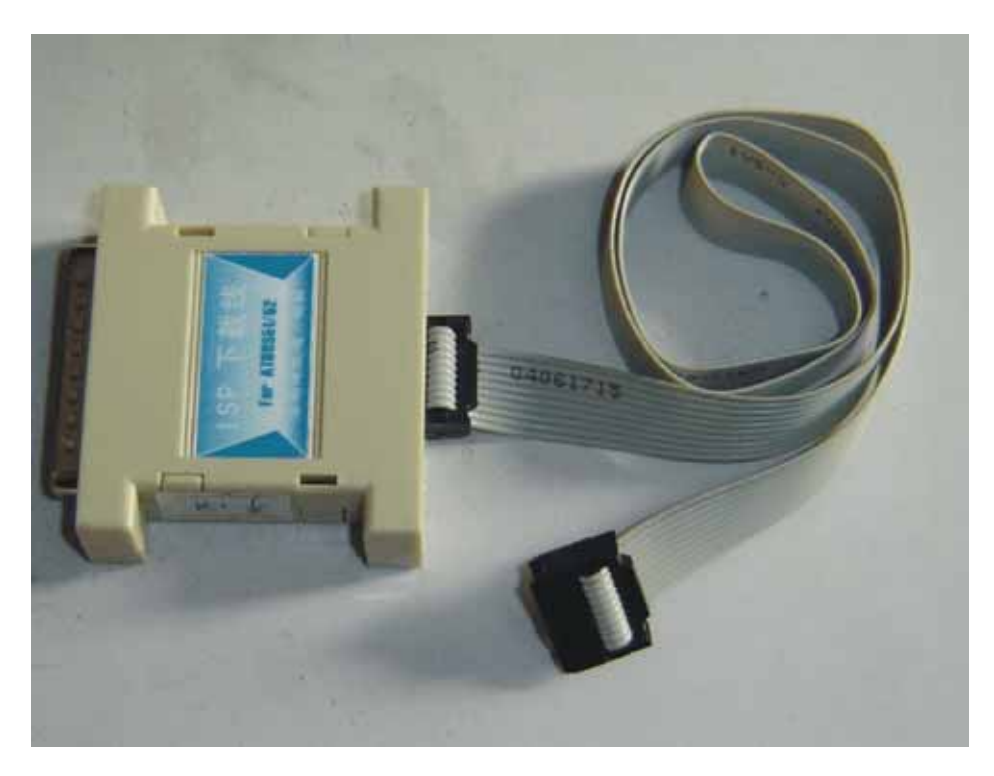

将 ISP 下载线 25pin 接口端连接在 PC 机的并口(打印口) 上,10pin 排线端通过排线插在本开发板上的"Atmel-ISP"插口 座上,开发板接上+5 伏电源,下载线上有红色指示灯亮即可启 动下载软件进行下载(烧录)ATMEL 的 AT89S52 系列芯片。

### 5-6. ALTERA\_ISP 下载线(选配自购件)

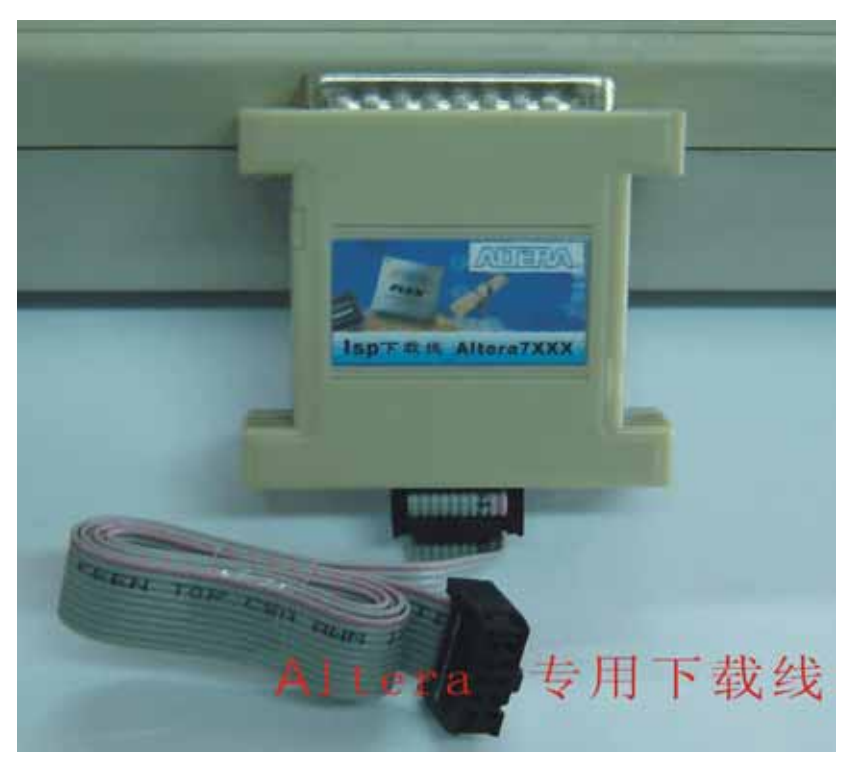

支持 ALTERA\_7XXX 系列,可在 MAX+plusII 操作环境下运行,将 ISP 下载线 25pin 接口端连接在 PC 机的并口(打印口)上,10pin 排线端通过排线插在本开发板上的"ISP-JATG"插口座上,开发板接上+5 伏电源,下载线上有红色指示灯亮即可启动下载软件进行下载(烧录)ALTERA 的 EPMXX 系列芯片。

请选购由深圳得技通研制的"ISP 下载线"。特供配套价每只 95.00 元。

\*\*\*\*\*\*公司其它产品简介见软件盘中电子版文件\*\*\*\*\*\*\*